### **Login Process for SAP Applications**

Please go to the **Internet explorer** and type the following link (This link works only in Internet Explorer). Please ensure to have Internet Explorer.

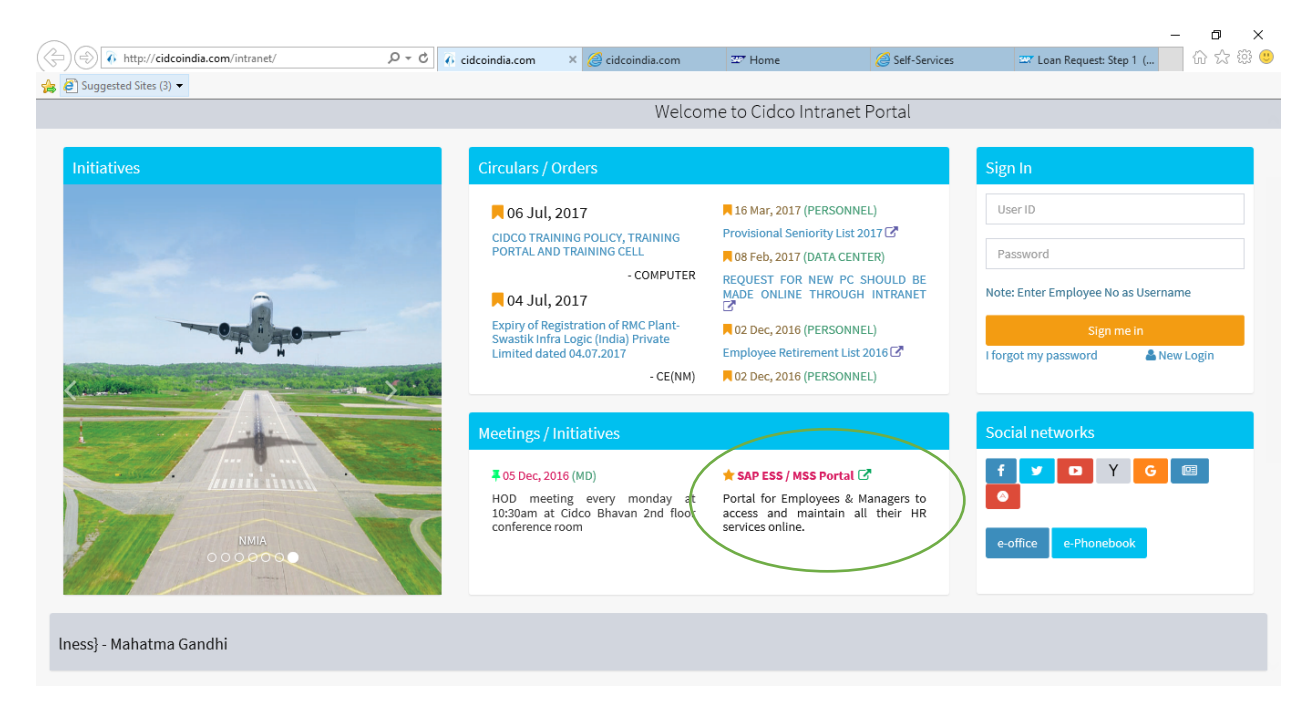

# http://www.cidcoindia.com/intranet

Click on the link SAP ESS /MSS Portal

## Step 1 – SAP Portal Login Page

Enter Your User ID and PW

User ID : Employee ID

Password: combination of first 4 or 3 letters (as applicable) of surname( first letter in capital) and year of birth ( AbcdYYYY)

Example : User ID : 1234

Password: Pati1980 OR Pai1965

Please verify the same. Incase of any issues related to the User ID and or PW please write mail to **basissupport@cidcoindia.com** 

| CIDCO SAP Portal X                                             |                                                                 | ± _ | ٥ | × |
|----------------------------------------------------------------|-----------------------------------------------------------------|-----|---|---|
| ← → C ③ Not secure   nmepprd.cidcoindia.local:50000/irj/portal |                                                                 |     | * | : |
| VIE MAKE CITIES                                                | City and Industrial Development Corporation of Maharashtra Ltd. |     |   |   |
|                                                                |                                                                 |     |   |   |
|                                                                |                                                                 |     |   |   |
|                                                                |                                                                 |     |   | _ |
|                                                                |                                                                 |     |   | - |

## Step 2 – SAP Portal Landing Page

Click on the required Tiles. In the following screenshot the SAP ERP tile is shown which will take you to SAP ERP system shown in Step 3

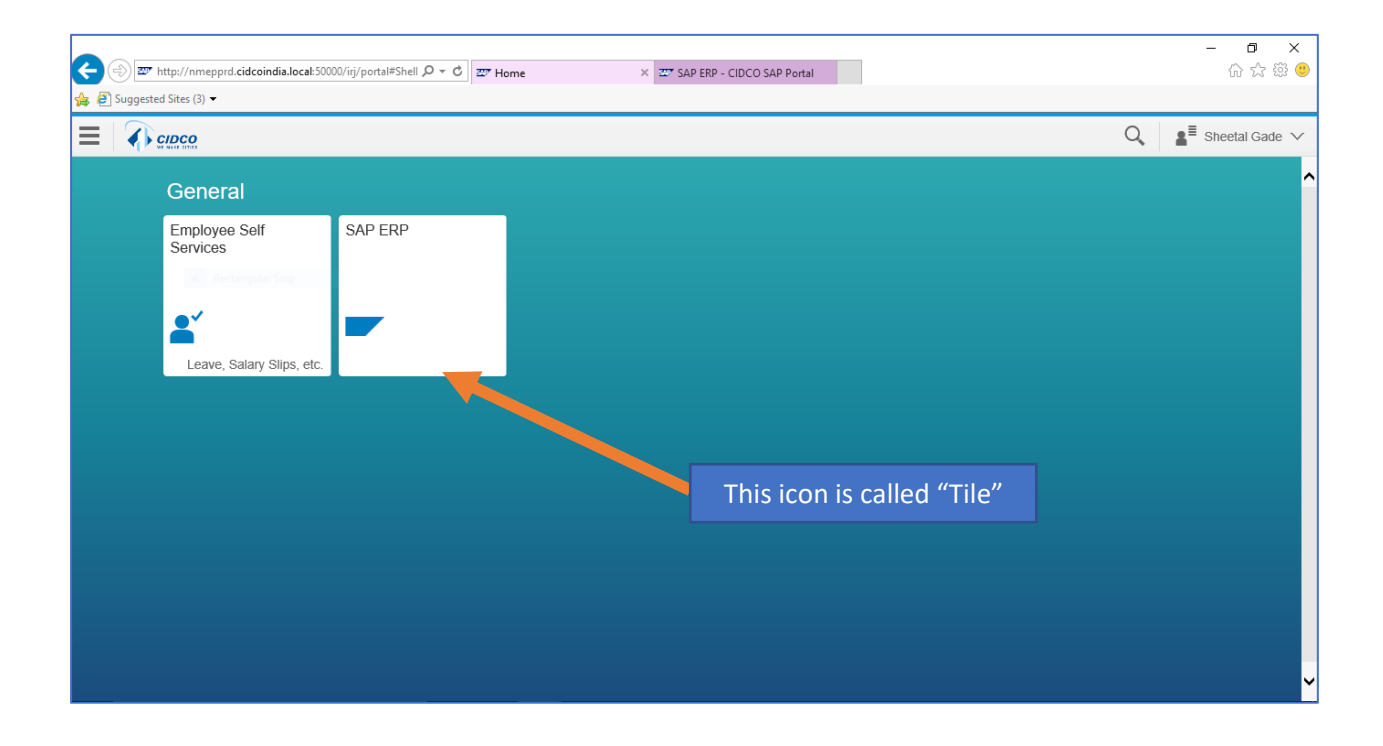

===

## Step 4 – ESS - MSS Landing Page

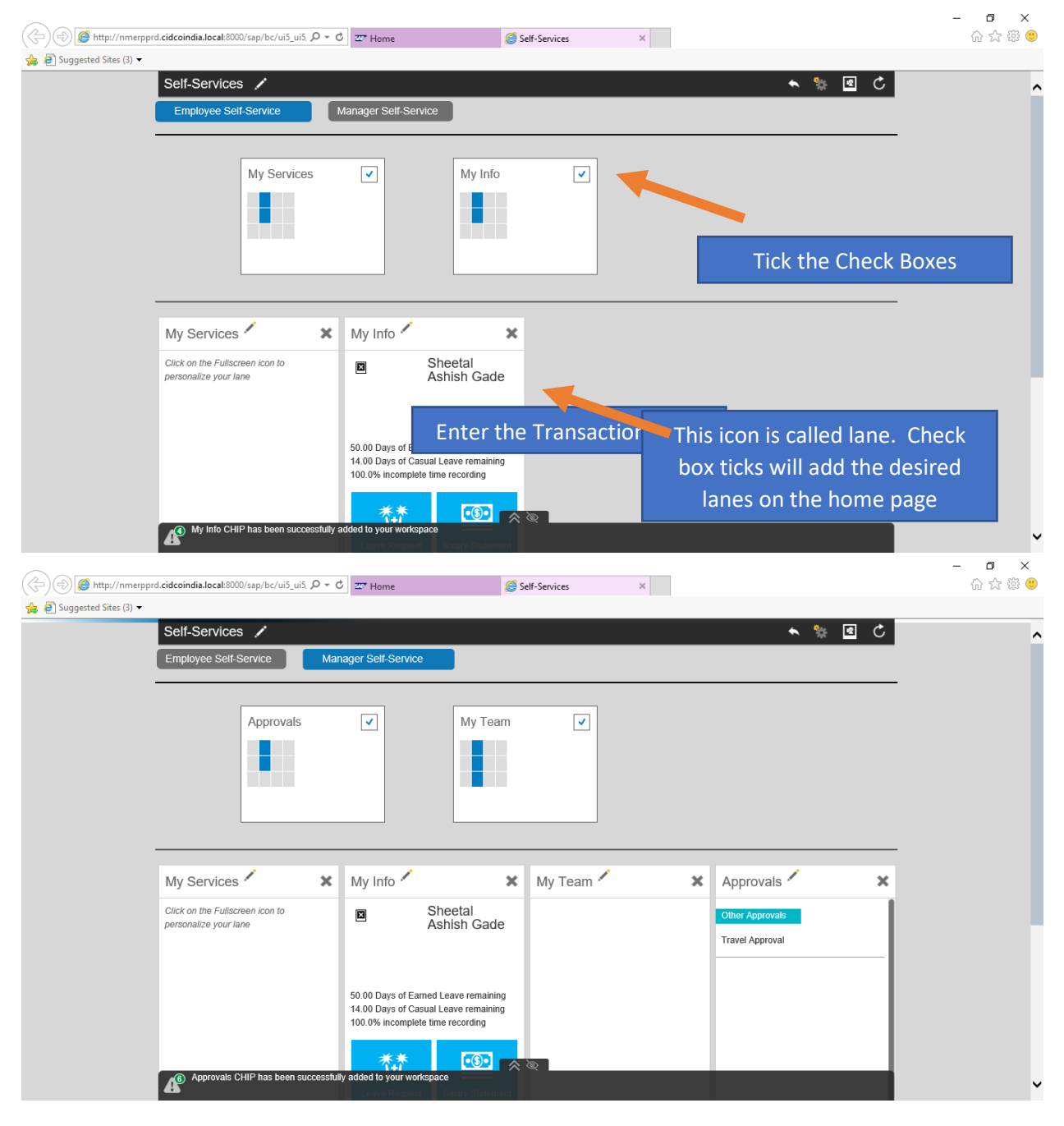

#### Step 5 – Logout Process

You can close the tab as shown in Step -3. System will take you back to your portal landing page as shown below. You can then logout from the portal as shown below.

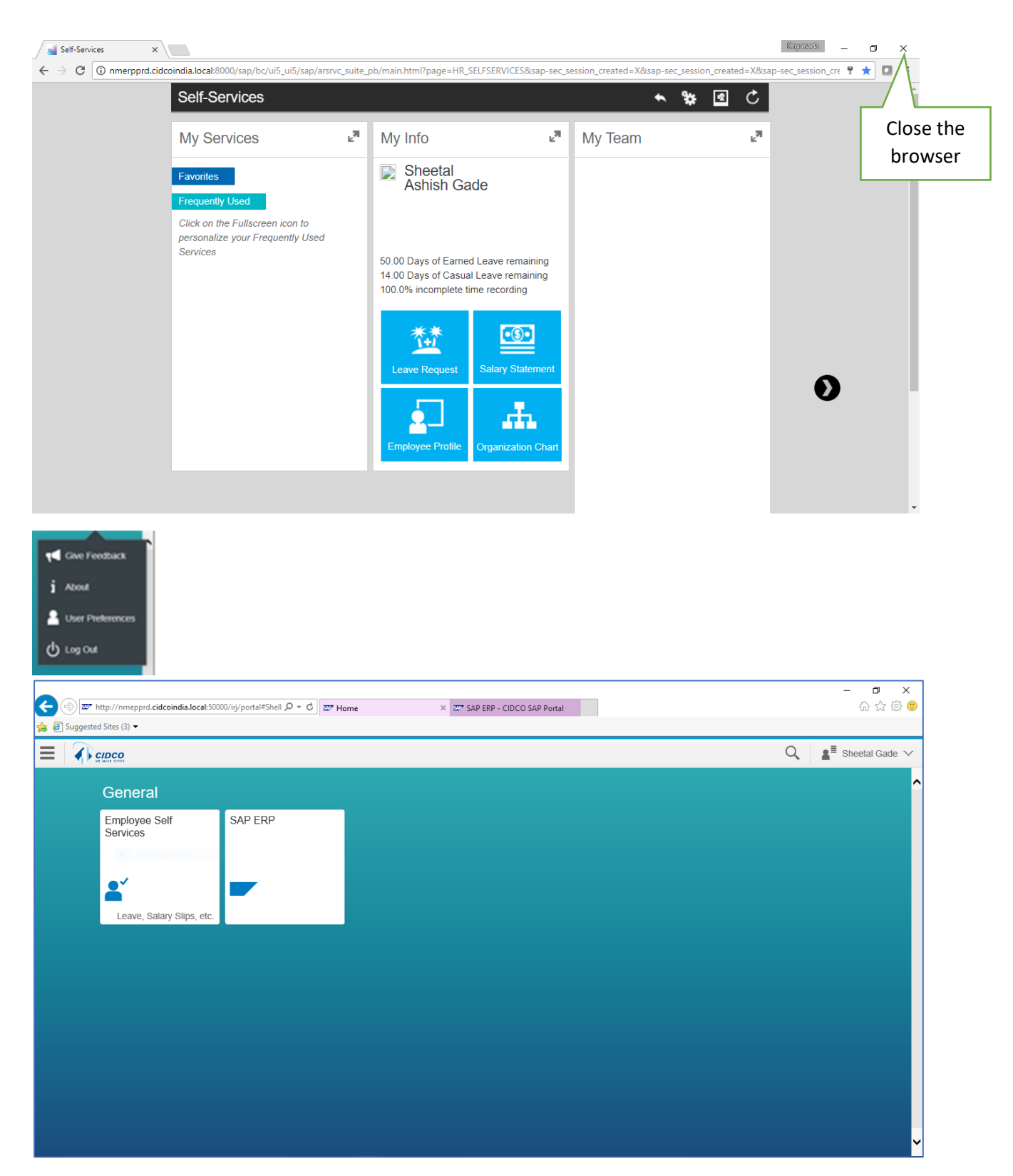

Please note that additional tiles for SAP ERP will populate in the above Landing page as per the access allowed to your User ID.

Kindly close all Active browser session, as soon as you will close complete browser, ESS will automatically log off .